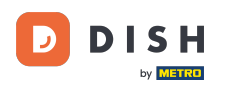

Per impostare o modificare le informazioni sugli allergeni o sugli additivi, accedi al Pannello di amministrazione.

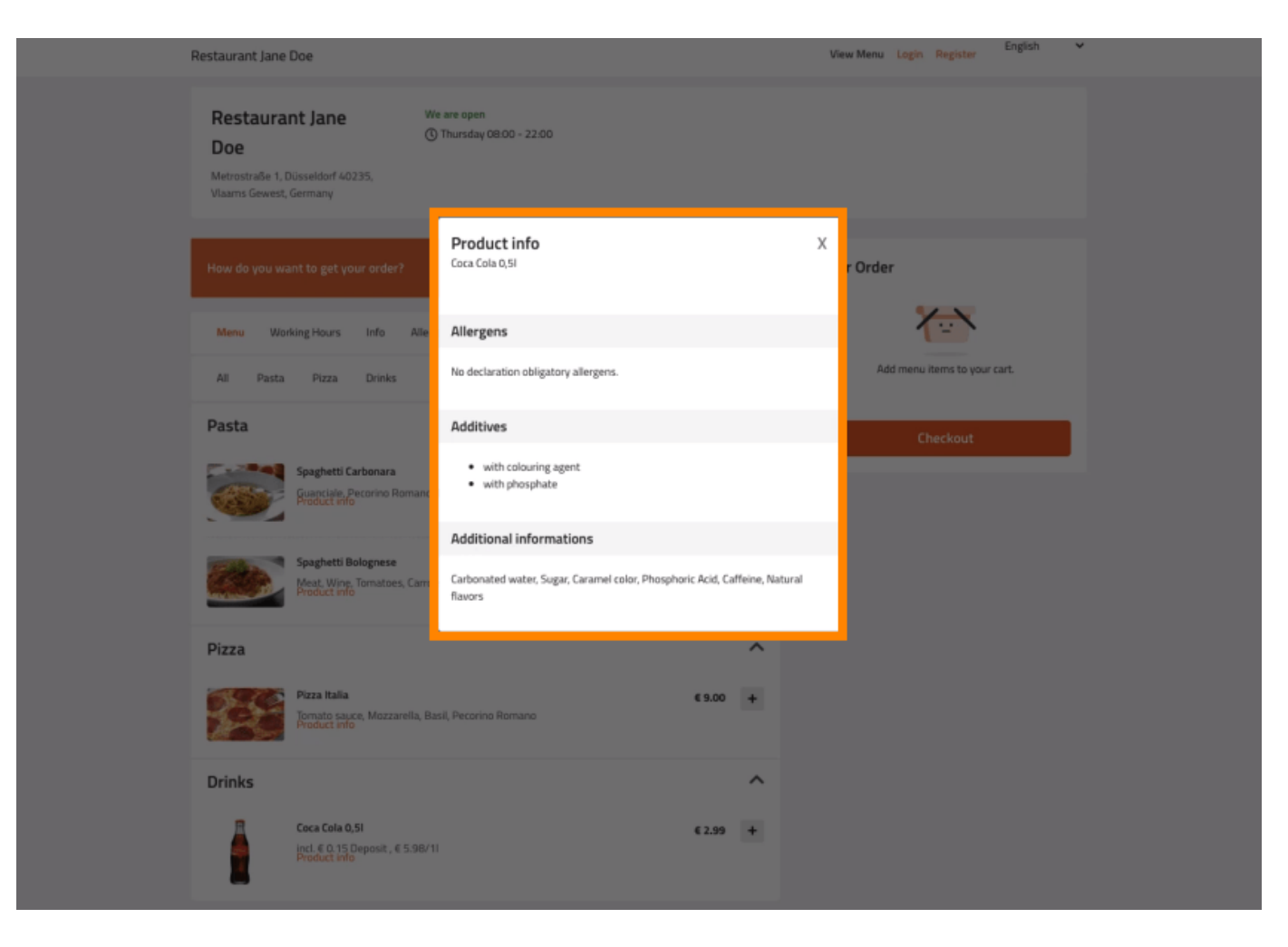

### • Fare clic su CUCINA -> Voci di menu .

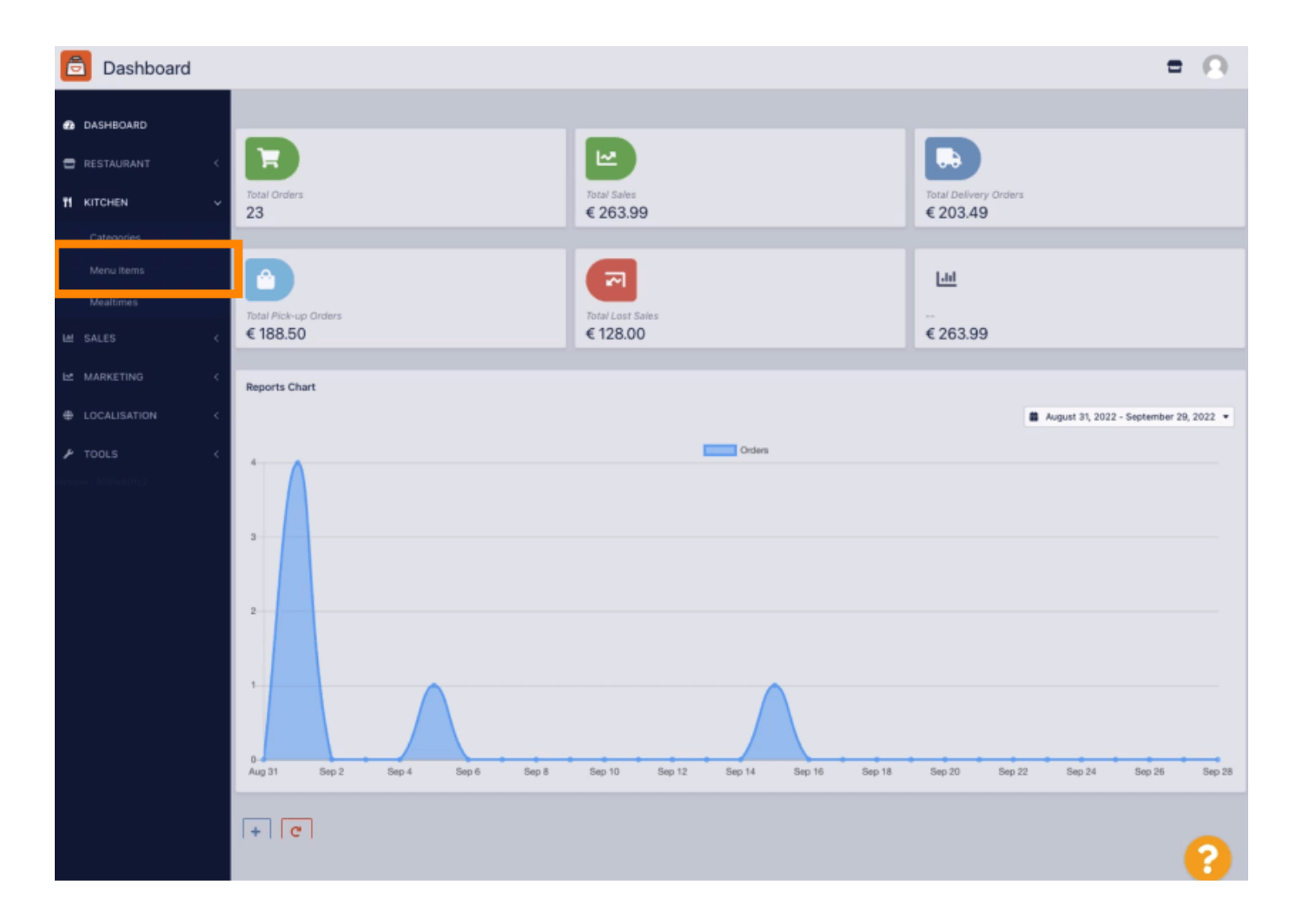

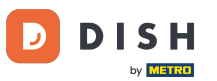

Fare clic sull'icona della matita corrispondente alla voce di menu che si desidera modificare.

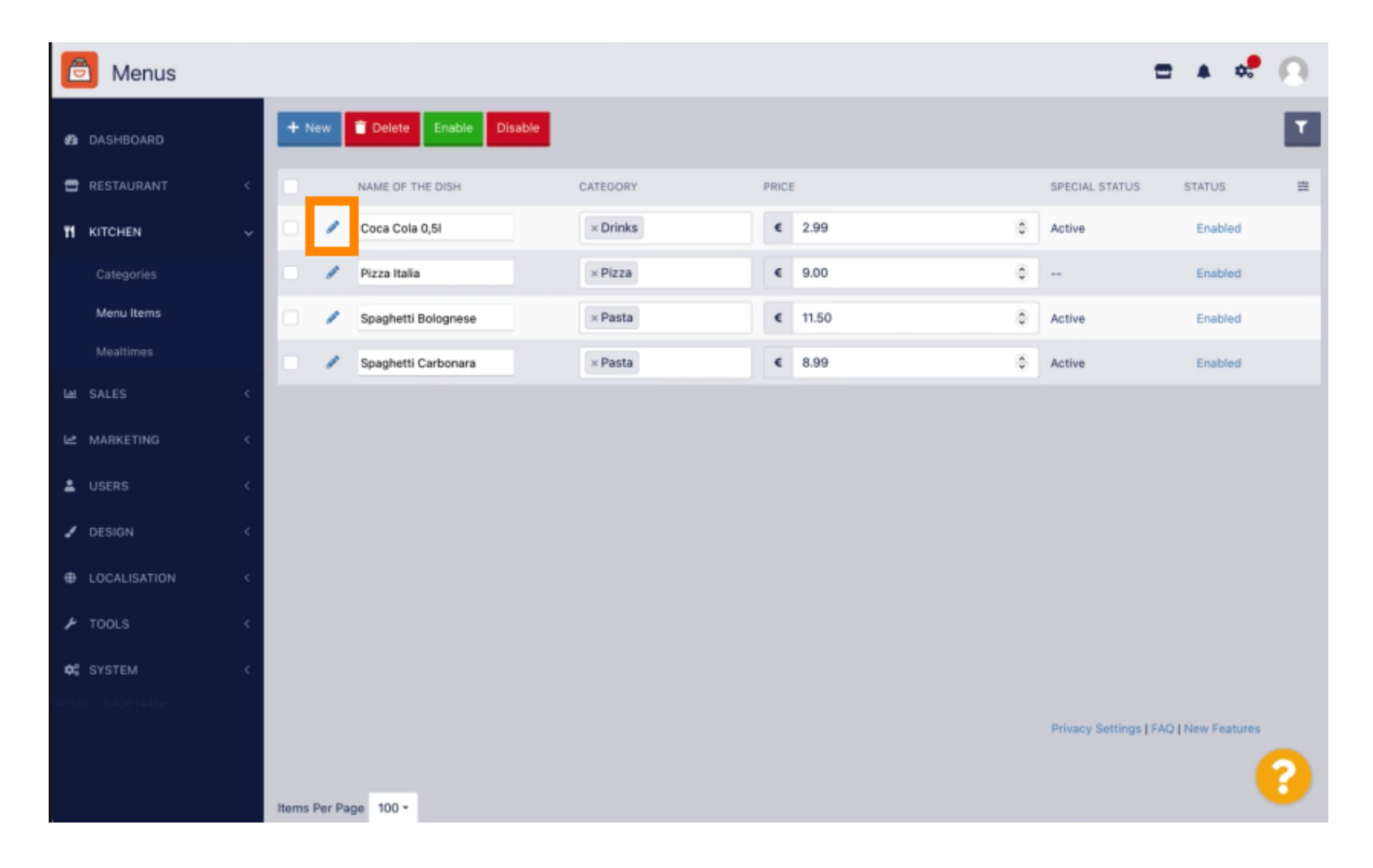

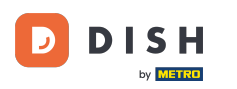

### Passare alla scheda Allergeni e additivi.

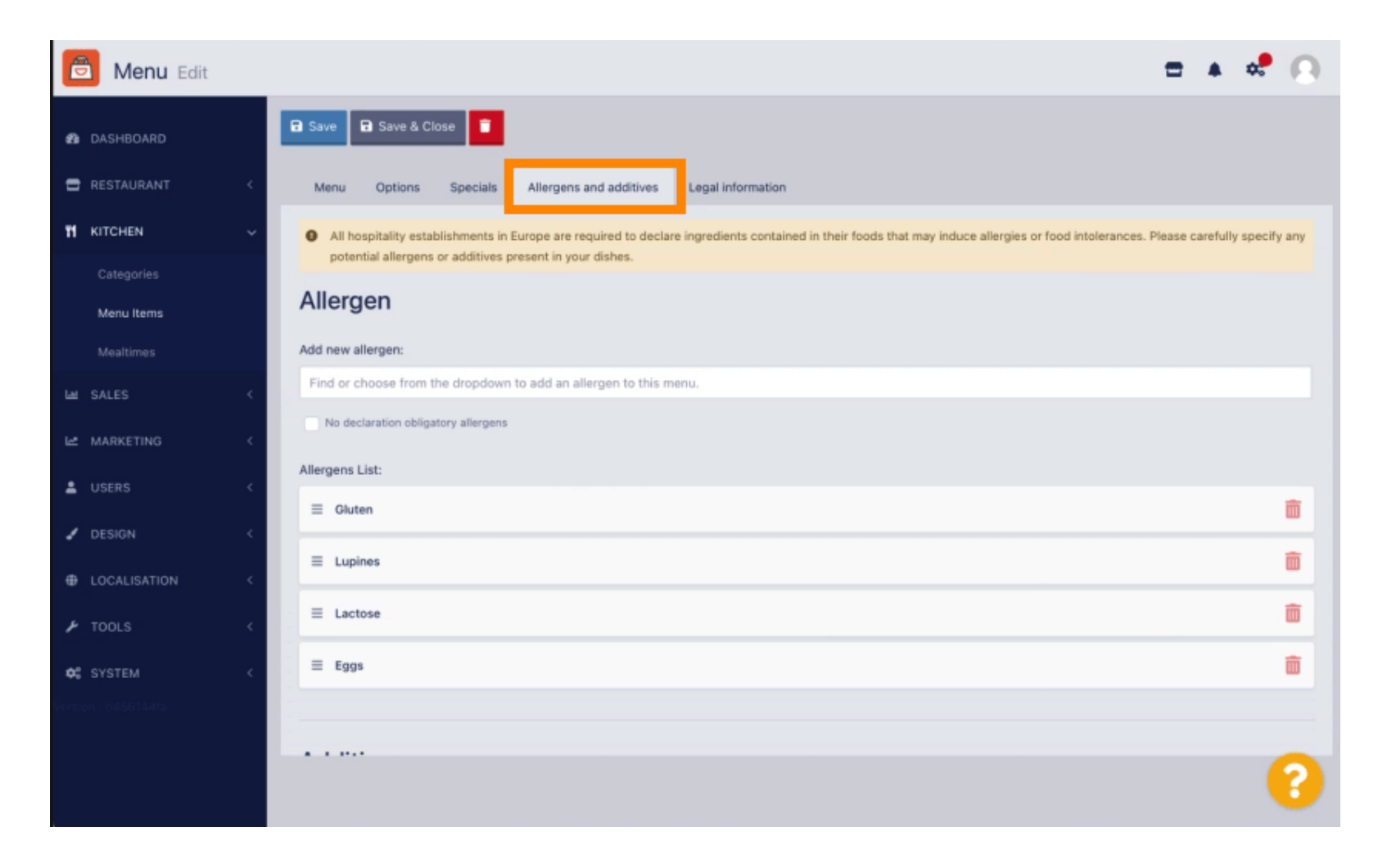

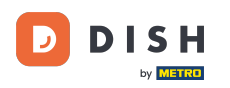

Questa pagina consente di aggiungere o rimuovere informazioni dalle voci del menu, inclusi allergeni e additivi.

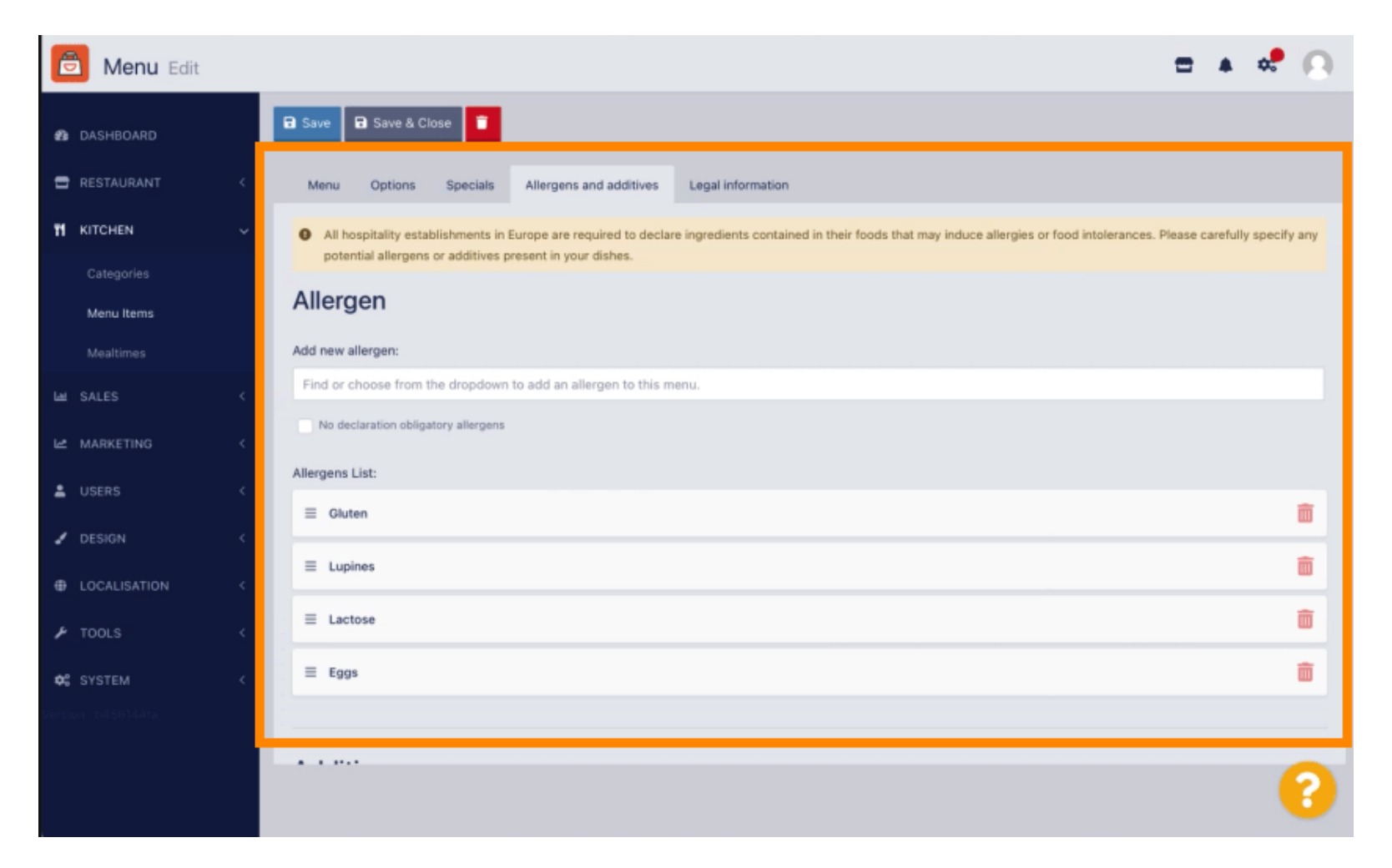

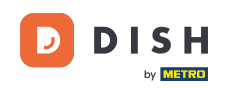

Nella sezione Allergeni, fai clic sulla casella di testo e si aprirà un menu a discesa con gli allergeni predefiniti. Se non è necessario aggiungere alcun allergene, seleziona la casella di controllo " Nessuna dichiarazione obbligatoria per gli allergeni".

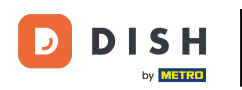

| 🖻 N             | lenu Edit        |   |       |                                  |                            |                                       |               |                |           |                |              |             |             |                 |             |            |             |                | =               | Ω       |
|-----------------|------------------|---|-------|----------------------------------|----------------------------|---------------------------------------|---------------|----------------|-----------|----------------|--------------|-------------|-------------|-----------------|-------------|------------|-------------|----------------|-----------------|---------|
| 🙆 DASH          | BOARD            |   | B Sav | e 🖬 Saw                          | e & Close                  |                                       |               |                |           |                |              |             |             |                 |             |            |             |                |                 |         |
| 🖀 RESTA         |                  | < | Me    | nu Opti                          | ions A                     | llergens and additives                | Legal i       | information    |           |                |              |             |             |                 |             |            |             |                |                 |         |
| <b>11</b> кітсн | IEN              | ~ | 0     | All hospitality<br>additives pre | y establish<br>esent in yo | nments in Europe are re<br>ur dishes. | equired to d  | leclare ingred | dients co | ontained in th | eir foods th | hat may ind | luce allerg | gies or food in | ntolerances | . Please c | arefully sp | ecify any pote | ntial allergens | or      |
| Menu            | gones<br>u Items |   | Alle  | ergens                           | 5                          |                                       |               |                |           |                |              |             |             |                 |             |            |             |                |                 |         |
|                 |                  |   | Add r | new allergen                     | 6                          |                                       |               |                |           |                |              |             |             |                 |             |            |             |                |                 |         |
|                 |                  | < | Fine  | I or choose I                    | from the d                 | fropdown to add an al                 | lergen to th  | his menu.      |           |                |              |             |             |                 |             |            |             |                |                 |         |
|                 |                  | < | Glu   | ten                              | from the o                 | propoown to add an ar                 | lergen to tr  | nis menu.      |           |                |              |             |             |                 |             |            |             |                |                 |         |
|                 |                  | < | Lup   | ines<br>tose                     |                            |                                       |               |                |           |                |              |             |             |                 |             |            |             |                |                 |         |
|                 |                  | < | Egg   | js                               |                            |                                       |               |                |           |                |              |             |             |                 |             |            |             |                |                 | _       |
|                 |                  |   | Soy   | а                                |                            |                                       |               |                |           |                |              |             |             |                 |             |            |             |                |                 |         |
|                 |                  |   | A00 7 | iew additive                     | 1                          |                                       |               |                |           |                |              |             |             |                 |             |            |             |                |                 |         |
|                 |                  |   | Find  | l or choose <sup>i</sup>         | from the d                 | dropdown to add an a                  | dditive to th | his menu.      |           |                |              |             |             |                 |             |            |             |                | + New Ar        | dditive |
|                 |                  |   | - N   | lo declaration                   | obligatory                 | additives                             |               |                |           |                |              |             |             |                 |             |            |             |                |                 |         |
|                 |                  |   | Addit | ives list:                       |                            |                                       |               |                |           |                |              |             |             |                 |             |            |             |                |                 |         |
|                 |                  |   | =     | with colouri                     | ing agent                  |                                       |               |                |           |                |              |             |             |                 |             |            |             |                |                 | Ô       |
|                 |                  |   | =     | with phosp                       | hate                       |                                       |               |                |           |                |              |             |             |                 |             |            |             |                |                 | Ô       |
|                 |                  |   |       |                                  |                            |                                       |               |                |           |                |              |             |             |                 |             |            |             |                |                 |         |
|                 |                  |   |       |                                  |                            |                                       |               |                |           |                |              |             |             |                 |             |            |             |                |                 |         |
|                 |                  |   |       |                                  |                            |                                       |               |                |           |                |              |             |             |                 |             |            | Privacy S   | ettings   FAQ  | New Feature     |         |
|                 |                  |   |       |                                  |                            |                                       |               |                |           |                |              |             |             |                 |             |            |             |                |                 | 8       |

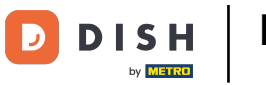

# Seleziona tutti gli allergeni rilevanti .

| Ē  | Menu Edit    |   | = 0                                                                                                    |  |
|----|--------------|---|----------------------------------------------------------------------------------------------------|--|
| ø  | DASHBOARD    |   | Save Save & Close                                                                                                    |  |
| =  |              | < | Menu Options Allergens and additives Legal information                                                                                                    |  |
| 11 | KITCHEN      | × | All hospitality establishments in Europe are required to declare ingredients contained in their foods that may induce allergies or food intolerances. Please carefully specify any potential allergens or additions research to your dishes |  |
|    |              |   |                                                                                                    |  |
|    | Menu Items   |   | Allergens                                                                                                    |  |
|    |              |   | Add new allergen:                                                                                                    |  |
| ш  |              | < | × Gluten × Lupines × Lactose × Eggs                                                                                                    |  |
| Ŀ2 |              | < | Find or choose from the dropdown to add an allergen to this menu.                                                                                                    |  |
|    | LOCALISATION |   | Lupines                                                                                                    |  |
| -  |              |   | Lactose                                                                                                    |  |
| ۶  |              | < | Eggs                                                                                                    |  |
|    |              |   | Soya                                                                                                    |  |
|    |              |   | Add new additive:                                                                                                    |  |
|    |              |   |                                                                                                    |  |
|    |              |   | No declaration obligatory additives                                                                                                    |  |
|    |              |   | Additives list:                                                                                                    |  |
|    |              |   | with colouring agent                                                                                                    |  |
|    |              |   | ■ with phosphate                                                                                                    |  |
|    |              |   |                                                                                                    |  |
|    |              |   |                                                                                                    |  |
|    |              |   |                                                                                                    |  |
|    |              |   | Privacy Settings   FAQ   New Features                                                                                                    |  |
|    |              |   | ?                                                                                                    |  |
|    |              |   | Privacy Settings   FAQ   New Features                                                                                                    |  |

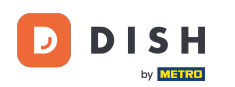

In questa sezione puoi aggiungere o rimuovere additivi dal tuo menu. Se non hai bisogno di aggiungere additivi, spunta la casella "Nessuna dichiarazione obbligatoria per gli additivi".

| 🛅 Menu Edit      |                                                                   | = 0            |
|------------------|-------------------------------------------------------------------|----------------|
| DASHBOARD        | Allergens                                                         |                |
| 🚍 RESTAURANT 🧹   | Add new allergen:                                                 |                |
| 11 KITCHEN V     | Find or choose from the dropdown to add an allergen to this menu. |                |
| Categories       | Alleroans List                                                    |                |
| Menu Items       | E Gluten                                                          | <b>a</b>       |
| Mealtimes        | E Lupines                                                         | <b>m</b>       |
| 낻 SALES <        |                                                                   |                |
| MARKETING <      | = Lactose                                                         |                |
| ⊕ LOCALISATION < | ≣ Eggs                                                            | <u> </u>       |
| ∲ TOOLS <        |                                                                   |                |
|                  | Additives                                                         |                |
|                  | Add new additive:                                                 |                |
|                  | Find or choose from the dropdown to add an additive to this menu. | + New Additive |
|                  | No declaration obligatory additives                               |                |
|                  | Additives list:                                                   |                |
|                  | with colouring agent                                              | <b>a</b>       |
|                  | ≡ with phosphate                                                  | ā              |
|                  | Sweetener                                                         | â              |
|                  |                                                                   |                |
|                  |                                                                   |                |
|                  |                                                                   | 2              |

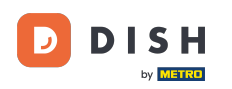

• Nel caso in cui non ci sia una corrispondenza predefinita con un allergene, fare clic su Nuovo additivo per crearne uno nuovo .

| 🖯 Menu Edit |     |                                                                                                    |                                              |                    | = 0            |  |  |  |  |  |  |  |
|-------------|-----|----------------------------------------------------------------------------------------------------|----------------------------------------------|--------------------|----------------|--|--|--|--|--|--|--|
| DASHBOARD   |     | Menu Options                                                                                                    | Allergens and additives                      | Legal information  |                |  |  |  |  |  |  |  |
| RESTAURANT  | <   | All hospitality establishments in Europe are required to declare ingredients contained in their foods that may induce allergies or food intolerances. Please carefully specify any potential allergens or additives present in your dishes. |                                              |                    |                |  |  |  |  |  |  |  |
| KITCHEN     | ~   | Allergens                                                                                                    |                                              |                    |                |  |  |  |  |  |  |  |
|             |     | Add new allergen:                                                                                                    |                                              |                    |                |  |  |  |  |  |  |  |
| Mealtimes   |     | Find or choose from the dropdown to add an allergen to this menu. No declaration obligatory allergens                                                                                                    |                                              |                    |                |  |  |  |  |  |  |  |
|             | ×   | Allergens List:                                                                                                    |                                              |                    |                |  |  |  |  |  |  |  |
|             | ×   | ∃ Gluten                                                                                                    |                                              |                    | â              |  |  |  |  |  |  |  |
|             | - < | = Lupines                                                                                                    |                                              |                    | Ô              |  |  |  |  |  |  |  |
|             | 1   | ≡ Lactose                                                                                                    |                                              |                    | â              |  |  |  |  |  |  |  |
|             |     | ≡ Eggs                                                                                                    |                                              |                    | 亩              |  |  |  |  |  |  |  |
|             |     | Additives<br>Add new additive:<br>Find or choose from the<br>No declaration obligat<br>Additives list:                                                                                                    | he dropdown to add an addi<br>tory additives | tive to this menu. | + New Additive |  |  |  |  |  |  |  |
|             |     | ≡ with colouring age                                                                                                    | ent                                          |                    | â              |  |  |  |  |  |  |  |
|             |     | ≡ with phosphate                                                                                                    |                                              |                    | â              |  |  |  |  |  |  |  |
|             |     |                                                                                                    |                                              |                    | 8              |  |  |  |  |  |  |  |

### Inserisci il nome dell'additivo .

D

by METRO

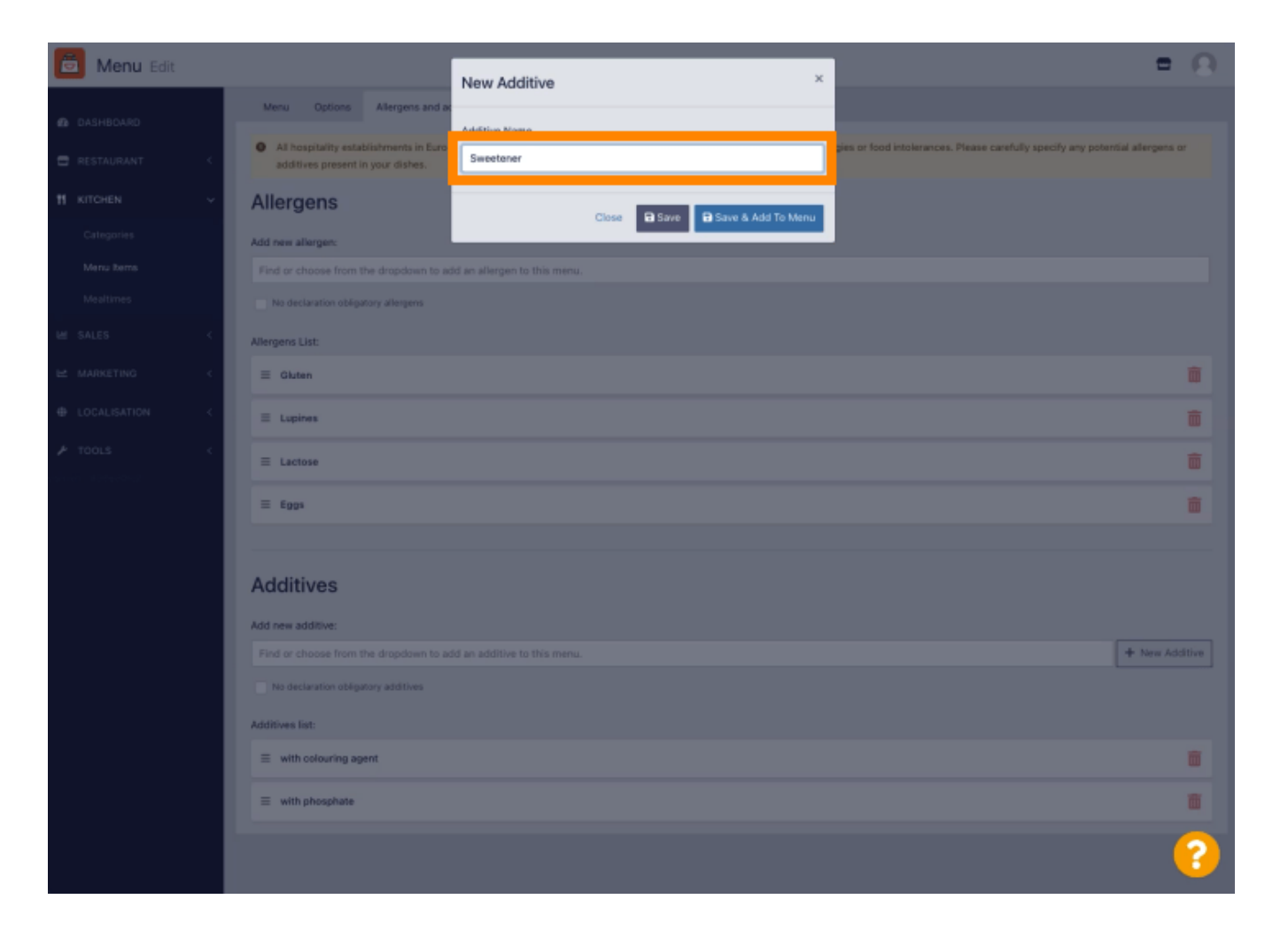

# • Fare clic su Salva e aggiungi al menu .

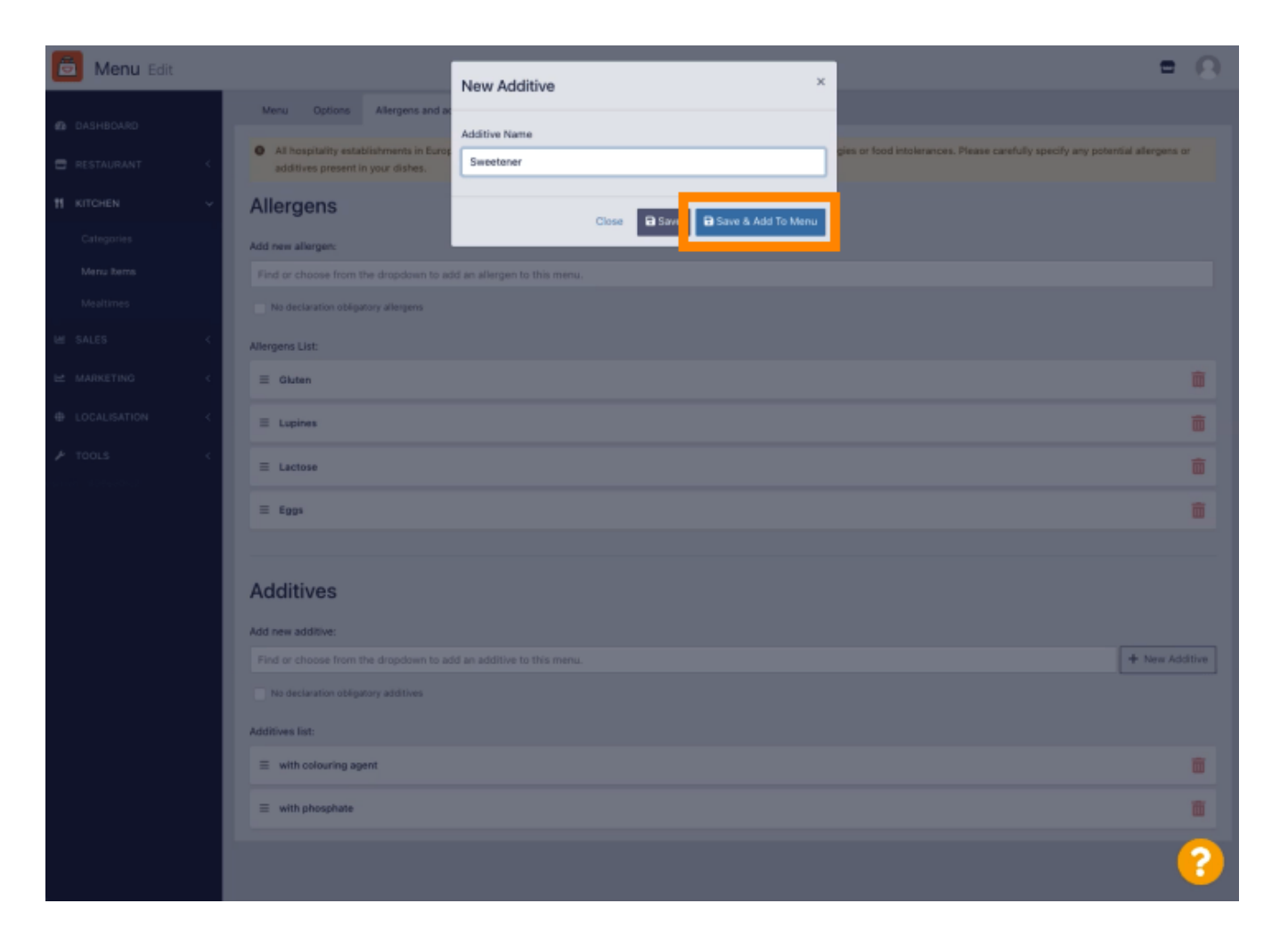

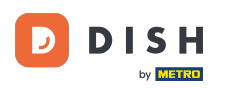

### L'additivo è stato creato correttamente.

| 👼 Menu Edit    | Additive added                                                                                                    | = 0                                                                                                    |  |  |  |  |  |  |  |  |  |  |  |
|----------------|----------------------------------------------------------------------------------------------------|----------------------------------------------------------------------------------------------------|--|--|--|--|--|--|--|--|--|--|--|
| DASHBOARD      | Menu Options Allergens and additives Legal Information                                                                                                    |                                                                                                    |  |  |  |  |  |  |  |  |  |  |  |
| 🖶 RESTAURANT < | <ul> <li>All hospitality establishments in Europe are required to declare ingredients contained in their foods that may induce allergies or food intolerances. Please carefully specify any potential<br/>additives present in your dishes.</li> </ul> | All hospitality establishments in Europe are required to declare ingredients contained in their foods that may induce allergies or food intolerances. Please carefully specify any potential allergens or additives present in your dishes. |  |  |  |  |  |  |  |  |  |  |  |
|                | Allergens                                                                                                    |                                                                                                    |  |  |  |  |  |  |  |  |  |  |  |
|                | Add new alleroer:                                                                                                    |                                                                                                    |  |  |  |  |  |  |  |  |  |  |  |
| Menu Items     | Find or choose from the dropdown to add an allergen to this menu.                                                                                                    |                                                                                                    |  |  |  |  |  |  |  |  |  |  |  |
|                | No declaration obligatory allergens                                                                                                    |                                                                                                    |  |  |  |  |  |  |  |  |  |  |  |
|                | Allergens List:                                                                                                    |                                                                                                    |  |  |  |  |  |  |  |  |  |  |  |
|                | ≡ Gluten                                                                                                    | â                                                                                                    |  |  |  |  |  |  |  |  |  |  |  |
|                | E Lupines                                                                                                    | <b></b>                                                                                                    |  |  |  |  |  |  |  |  |  |  |  |
|                | ≡ Lactose                                                                                                    | â                                                                                                    |  |  |  |  |  |  |  |  |  |  |  |
|                | E Eggs                                                                                                    | â                                                                                                    |  |  |  |  |  |  |  |  |  |  |  |
|                |                                                                                                    |                                                                                                    |  |  |  |  |  |  |  |  |  |  |  |
|                | Additives                                                                                                    |                                                                                                    |  |  |  |  |  |  |  |  |  |  |  |
|                | Add new additive:                                                                                                    |                                                                                                    |  |  |  |  |  |  |  |  |  |  |  |
|                | Find or choose from the dropdown to add an additive to this menu.                                                                                                    | + New Additive                                                                                                    |  |  |  |  |  |  |  |  |  |  |  |
|                | No declaration obligatory additives                                                                                                    |                                                                                                    |  |  |  |  |  |  |  |  |  |  |  |
|                | Additives list:                                                                                                    |                                                                                                    |  |  |  |  |  |  |  |  |  |  |  |
|                | with colouring agent                                                                                                    | <b>a</b>                                                                                                    |  |  |  |  |  |  |  |  |  |  |  |
|                | with phosphate                                                                                                    |                                                                                                    |  |  |  |  |  |  |  |  |  |  |  |
|                |                                                                                                    | 8                                                                                                    |  |  |  |  |  |  |  |  |  |  |  |

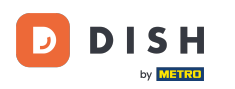

Cliccando nella casella di testo si aprirà un menu a tendina con gli additivi predefiniti. Seleziona tutti gli allergeni pertinenti .

| 🖻 Menu Edit                 |   |                                                                                                    | = 0             |  |  |  |  |  |  |  |  |
|-----------------------------|---|----------------------------------------------------------------------------------------------------|-----------------|--|--|--|--|--|--|--|--|
| 🙆 DASHBOARD                 |   | 🔒 Save & Close 🔋                                                                                                    |                 |  |  |  |  |  |  |  |  |
| 🖶 RESTAURANT                | < | Menu Options Allergens and additives Legal information                                                                                                    |                 |  |  |  |  |  |  |  |  |
|                             | Ý | All hospitality establishments in Europe are required to declare ingredients contained in their foods that may induce allergies or food intolerances. Please carefully specify any potentiad ditives present in your dishes. | al allergens or |  |  |  |  |  |  |  |  |
| Categories<br>Menu Items    |   | Allergens                                                                                                    |                 |  |  |  |  |  |  |  |  |
|                             |   | Add new allergen:                                                                                                    |                 |  |  |  |  |  |  |  |  |
|                             | < | × Gluten × Lupines × Lactose × Eggs                                                                                                    |                 |  |  |  |  |  |  |  |  |
|                             | ĸ | No declaration obligatory allergens                                                                                                    |                 |  |  |  |  |  |  |  |  |
|                             | ĸ | Allergens List:                                                                                                    |                 |  |  |  |  |  |  |  |  |
| ✤ TOOLS<br>erices #58e801c2 | < | Additives                                                                                                    |                 |  |  |  |  |  |  |  |  |
|                             |   | Add new additive:                                                                                                    |                 |  |  |  |  |  |  |  |  |
|                             |   | Find or choose from the dropdown to add an additive to this menu.                                                                                                    | + New Additive  |  |  |  |  |  |  |  |  |
|                             |   | Find or choose from the dropdown to add an additive to this menu.                                                                                                    |                 |  |  |  |  |  |  |  |  |
|                             |   | with colouring agent                                                                                                    |                 |  |  |  |  |  |  |  |  |
|                             |   | with preservative                                                                                                    | _               |  |  |  |  |  |  |  |  |
|                             |   | with antioxidant                                                                                                    |                 |  |  |  |  |  |  |  |  |
|                             |   | with flavour enhancer                                                                                                    | â               |  |  |  |  |  |  |  |  |
|                             |   | anhunusan                                                                                                    |                 |  |  |  |  |  |  |  |  |
|                             |   |                                                                                                    |                 |  |  |  |  |  |  |  |  |
|                             |   |                                                                                                    |                 |  |  |  |  |  |  |  |  |
|                             |   |                                                                                                    |                 |  |  |  |  |  |  |  |  |
|                             |   | Privacy Settings   FAQ   N                                                                                                    | ew Features     |  |  |  |  |  |  |  |  |
|                             |   |                                                                                                    | 8               |  |  |  |  |  |  |  |  |

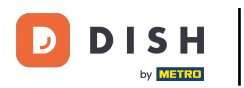

Fare clic su Salva o Salva e chiudi per applicare le modifiche.

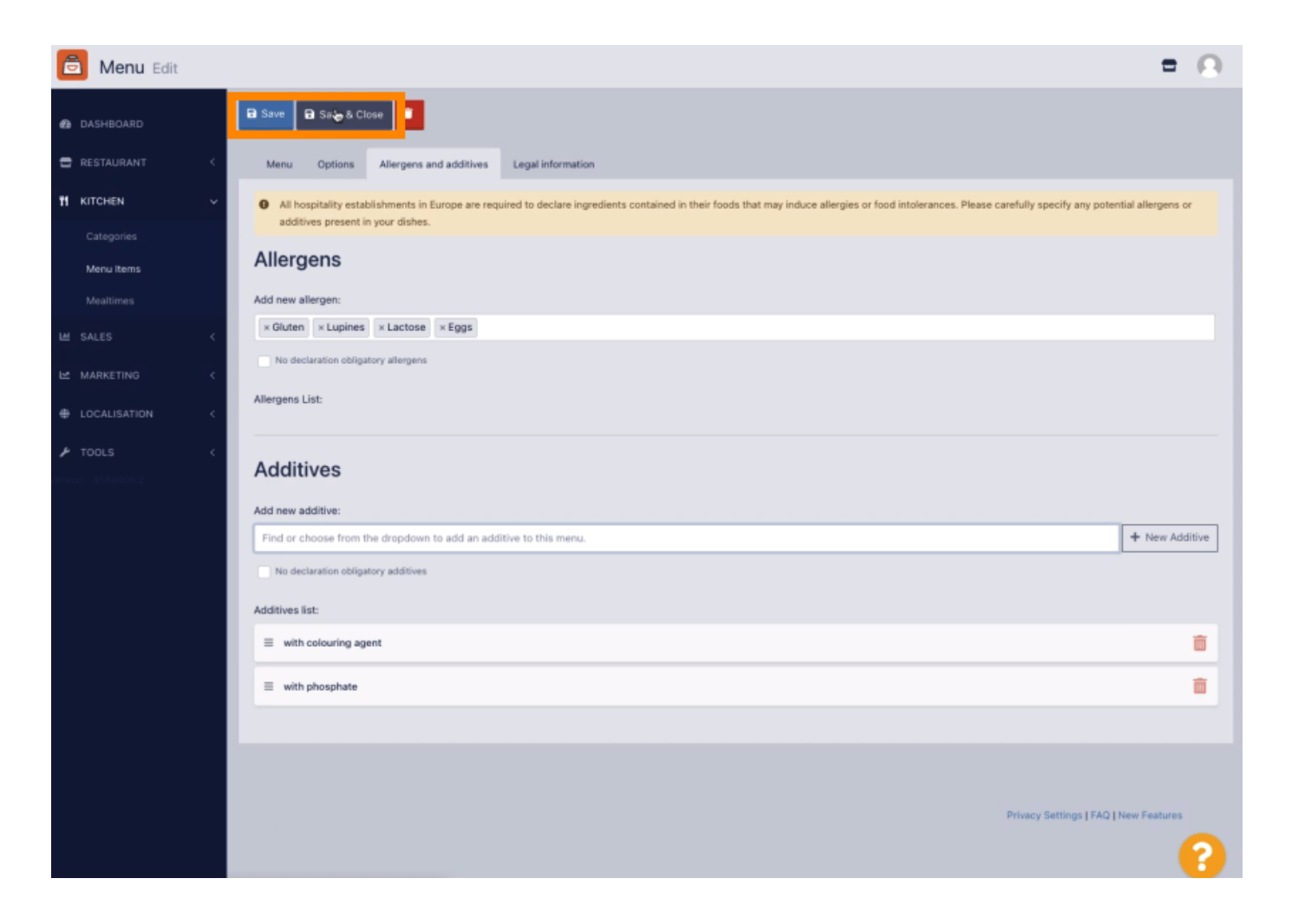

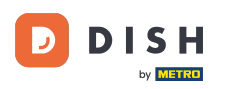

# Le modifiche sono state aggiornate con successo.

| 🖻 Menus           |   |     |                     | Menu updated successfully × |          |       |                |                                       |   |
|-------------------|---|-----|---------------------|-----------------------------|----------|-------|----------------|---------------------------------------|---|
| DASHBOARD         | ŀ | New | Telete Enable       | Disable                     |          |       |                |                                       | ۲ |
| 🖶 RESTAURANT 🧹    |   |     | NAME OF THE DISH    |                             | CATEGORY | PRICE | SPECIAL STATUS | STATUS                                | = |
|                   |   | 1   | Coca Cola 0,5I      |                             | Drinks   | €2,99 |                | Enabled                               |   |
| Categories        |   | 1   | Pizza Italia        |                             | Pizza    | €9,00 |                | Enabled                               |   |
| Menu items        |   | 1   | Spaghetti Bolognese |                             | Pasta    | €8,50 |                | Enabled                               |   |
| Mealtimes         |   | 1   | Spaghetti Carbonara |                             | Pasta    | €8,99 |                | Enabled                               |   |
| LE SALES <        |   |     |                     |                             |          |       |                |                                       |   |
| Let MARKETING <   |   |     |                     |                             |          |       |                |                                       |   |
| LOCALISATION <    |   |     |                     |                             |          |       |                |                                       |   |
| 🖈 TOOLS <         |   |     |                     |                             |          |       |                |                                       |   |
| erace = 858e80tc2 |   |     |                     |                             |          |       |                |                                       |   |
|                   |   |     |                     |                             |          |       |                |                                       |   |
|                   |   |     |                     |                             |          |       |                |                                       |   |
|                   |   |     |                     |                             |          |       |                |                                       |   |
|                   |   |     |                     |                             |          |       |                |                                       |   |
|                   |   |     |                     |                             |          |       |                |                                       |   |
|                   |   |     |                     |                             |          |       |                |                                       |   |
|                   |   |     |                     |                             |          |       |                |                                       |   |
|                   |   |     |                     |                             |          |       |                |                                       |   |
|                   |   |     |                     |                             |          |       |                | Privacy Settings   FAQ   New Features |   |
|                   |   |     |                     |                             |          |       |                |                                       | ? |

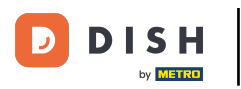

#### Ecco fatto, hai finito!

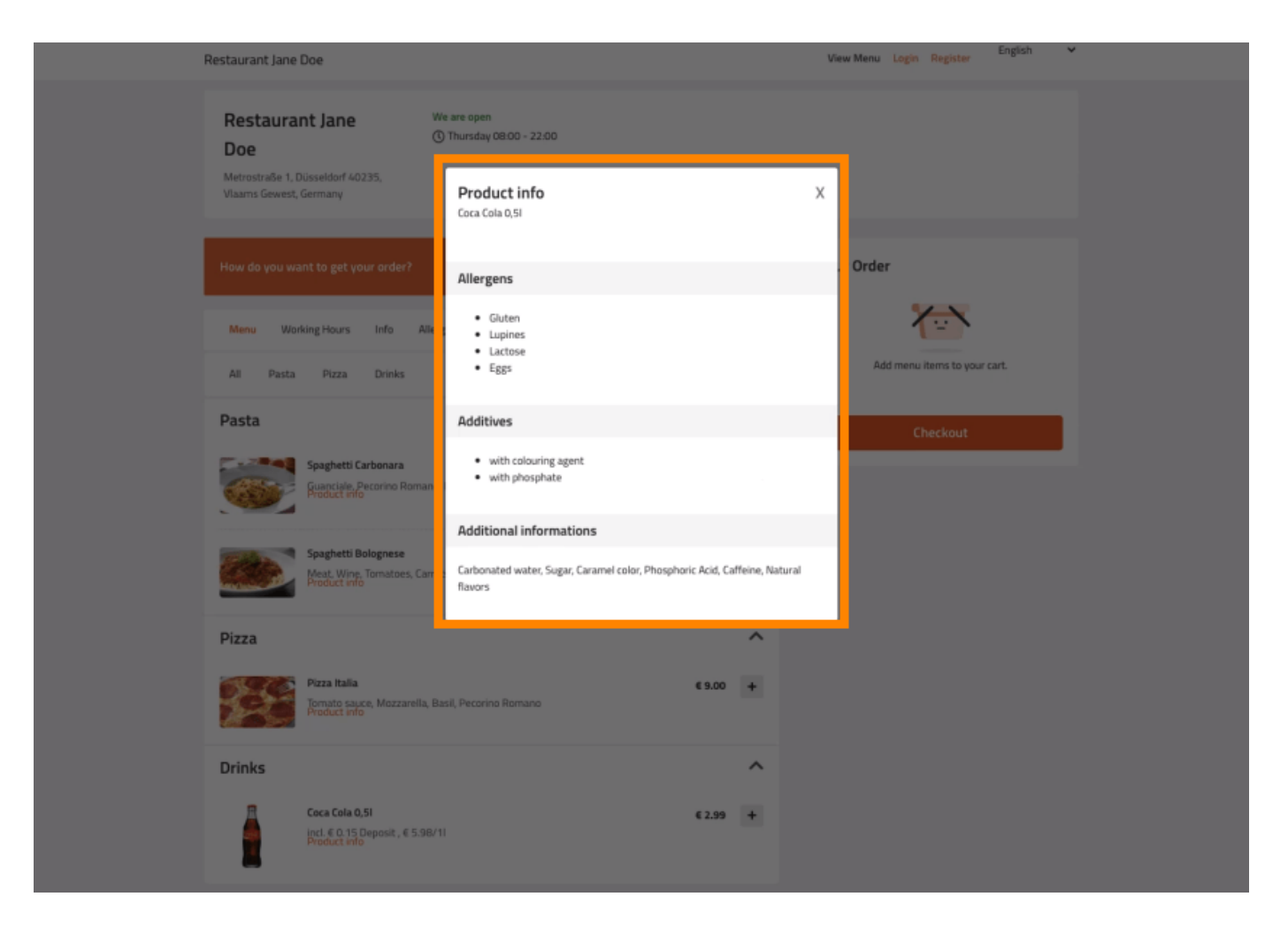

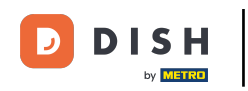

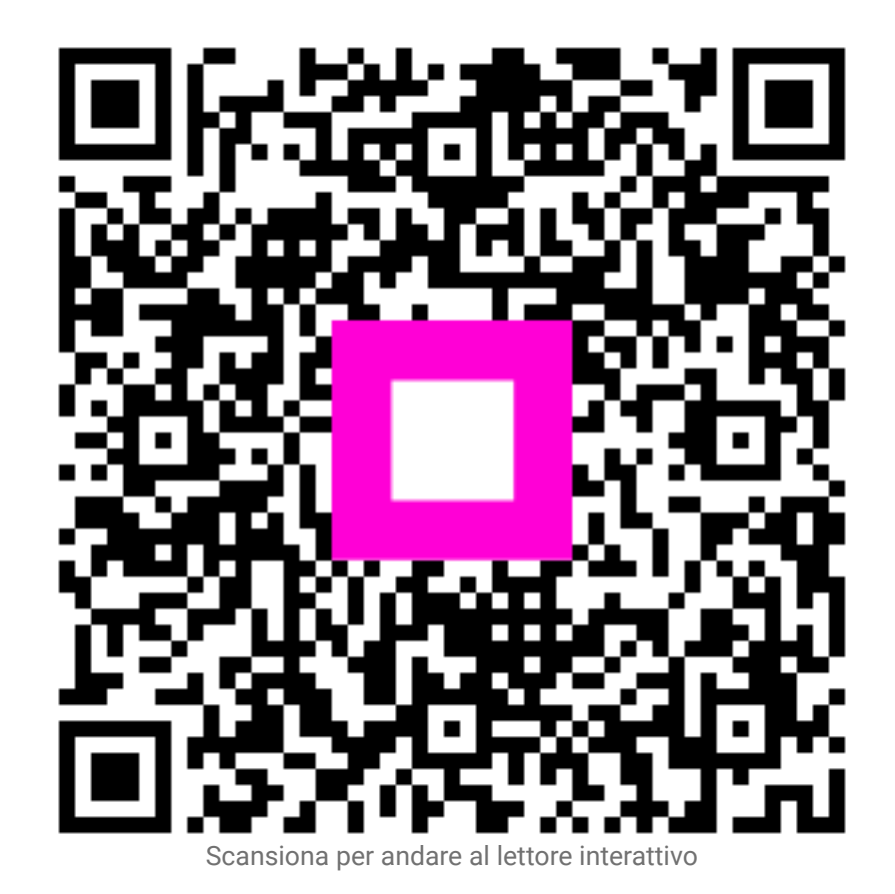